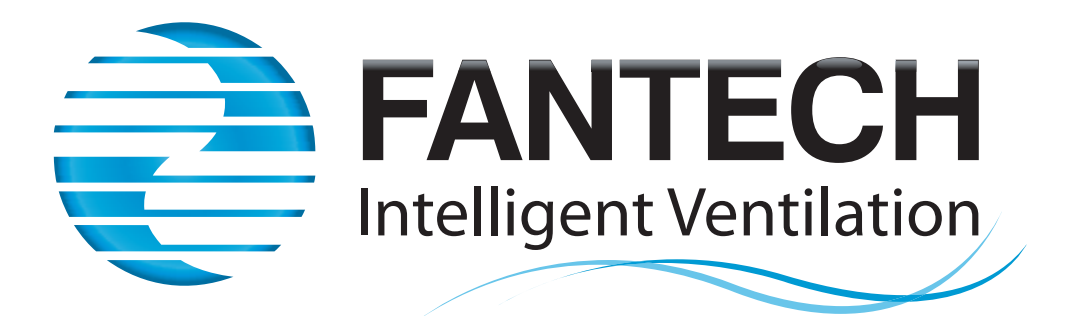

# **Fantech Revit Tools Plugin**

## Installation & User Guide

## **Table of Contents**

| Fantech Selection Program Requirement   | .3 |
|-----------------------------------------|----|
| Fantech Revit Tools Download            | .3 |
| Fantech Revit Tools Installation        | .3 |
| Saving a Fantech schedule (.fanx file)  | .6 |
| Loading a Fantech schedule (.fanx file) | .6 |
| Other Notes                             | .9 |
| Support                                 | .9 |

## **Fantech Selection Program Requirement**

The Fantech Revit Plugin requires Version 5.6 or later of the Fantech Selection Program installed on your PC. It contains all the models and data required for the Revit plugin to work correctly.

The latest version of the Selection Program can be downloaded from the Fantech website here: https://www.fantech.com.au/Content.aspx?ContentID=D4

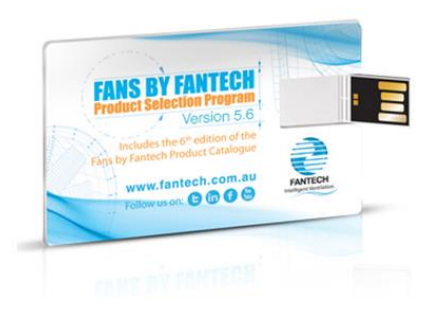

## Fantech Revit Tools Download

The latest version of the Fantech Revit Tools Plugin can be downloaded from the Fantech website here: <u>https://www.fantech.com.au/Content.aspx?ContentID=D5</u>

## **Fantech Revit Tools Installation**

1. Extract the downloaded zip file and run *FantechRevitTools(version number).msi* Note: The installation requires PC administrator rights to install

#### 2. Click Next to continue the Setup Wizard

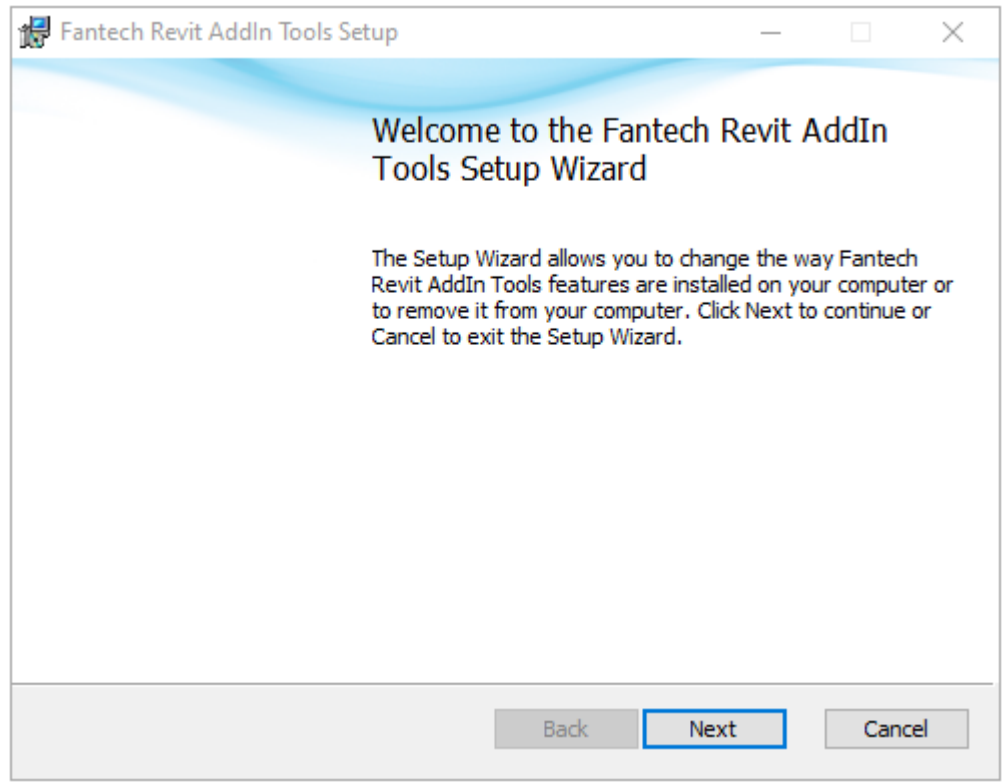

3. Read the EULA and click Accept if you agree. Click Next once agreed to continue

| 记 Fantech Revit AddIn Tools Setup                                                                                                    | _                                                                                                    |                                                                                                  | $\times$ |
|----------------------------------------------------------------------------------------------------|----------------------------------------------------------------------------------------------------|--------------------------------------------------------------------------------------------------|----------|
| End-User License Agreement                                                                                                    |                                                                                                    | 2                                                                                                |          |
| Please read the following license agreement carefully                                                                                                    |                                                                                                    |                                                                                                  |          |
| 6. LIMITATION OF LIABILITY<br>In no event shall FANTECH PTY LTD be liable for any damages (including, withor profits, business interruption, or lost information) rising out of 'Authorized Users' us use the SOFTWARE PRODUCT, even if FANTECH PTY LTD has been advised such damages. In no event will FANTECH PTY LTD be liable for loss of data or finicidental, consequential (including lost profit), or other damages based in contract FANTECH PTY LTD shall have no liability with respect to the content of the SOFT or any part thereof, including but not limited to errors or omissions contained there infringements of rights of publicity, privacy, trademark rights, business interruption loss of privacy, moral rights or the disclosure of confidential information. | ut limitati<br>e of or ir<br>of the po<br>or indirec<br>; tort or o<br>[WARE I<br>in, libel,<br>, person | ion, lost<br>hability to<br>ossibility of<br>ct, special,<br>otherwise.<br>PRODUCT<br>al injury, | ^        |
|                                                                                                    |                                                                                                    |                                                                                                  | ~        |
| $\checkmark$ I accept the terms in the License Agreement                                                                                                    |                                                                                                    |                                                                                                  |          |
| Print Back Next                                                                                                    |                                                                                                    | Cano                                                                                             | cel      |

#### 4. Nominate an install directory and click Next to continue

The default install directory will put the Fantech Revit Tools in the same install directory the Fantech selection program defaults to. Fantech Revit Tools does not need to be installed in the same directory as the Fantech selection program to work properly.

| 🔀 Fantech Revit AddIn Tools Setup —                                                                                                    | - ×                                                        |  |  |  |  |  |  |  |  |  |
|----------------------------------------------------------------------------------------------------|------------------------------------------------------------|--|--|--|--|--|--|--|--|--|
| End-User License Agreement                                                                                                    |                                                            |  |  |  |  |  |  |  |  |  |
| Please read the following license agreement carefully                                                                                                    |                                                            |  |  |  |  |  |  |  |  |  |
| 6. LIMITATION OF LIABILITY<br>In no event shall FANTECH PTY LTD be liable for any damages (including, without limitation, liprofits, business interruption, or lost information) rising out of 'Authorized Users' use of or inability use the SOFTWARE PRODUCT, even if FANTECH PTY LTD has been advised of the possible such damages. In no event will FANTECH PTY LTD be liable for loss of data or for indirect, sp incidental, consequential (including lost profit), or other damages based in contract, tort or othern FANTECH PTY LTD shall have no liability with respect to the content of the SOFTWARE PROD or any part thereof, including but not limited to errors or omissions contained therein, libel, infringements of rights of publicity, privacy, trademark rights, business interruption, personal injugations. | ost<br>ty to<br>lity of<br>ecial,<br>wise.<br>DUCT<br>ury, |  |  |  |  |  |  |  |  |  |
| loss of privacy, moral rights or the disclosure of confidential mornauon.                                                                                                    | ~                                                          |  |  |  |  |  |  |  |  |  |
| I accept the terms in the License Agreement                                                                                                    |                                                            |  |  |  |  |  |  |  |  |  |
| Print Back Next                                                                                                    | Cancel                                                     |  |  |  |  |  |  |  |  |  |

#### 5. Click Install when you are ready to begin installation

Once Install is clicked, you will be asked to provide administrator rights (if you are not the administrator of the PC).

Installation should take no more than a few minutes.

| Fantech Revit Addin Tools Setup —                                                                                                    | $\times$ |  |  |  |  |  |  |  |  |  |  |
|----------------------------------------------------------------------------------------------------|----------|--|--|--|--|--|--|--|--|--|--|
| End-User License Agreement                                                                                                    | -        |  |  |  |  |  |  |  |  |  |  |
| Please read the following license agreement carefully                                                                                                    |          |  |  |  |  |  |  |  |  |  |  |
|                                                                                                    |          |  |  |  |  |  |  |  |  |  |  |
| 6. LIMITATION OF LIABILITY<br>In no event shall FANTECH PTY LTD be liable for any damages (including, without limitation, lost<br>profits, business interruption, or lost information) rising out of 'Authorized Users' use of or inability to<br>use the SOFTWARE PRODUCT, even if FANTECH PTY LTD has been advised of the possibility of<br>such damages. In no event will FANTECH PTY LTD be liable for loss of data or for indirect, special,<br>incidental, consequential (including lost profit), or other damages based in contract, tort or otherwise.<br>FANTECH PTY LTD shall have no liability with respect to the content of the SOFTWARE PRODUCT<br>or any part thereof, including but not limited to errors or omissions contained therein, libel,<br>infringements of rights of publicity, privacy, trademark rights, business interruption, personal injury,<br>loss of privacy, moral rights or the disclosure of confidential information. | ^        |  |  |  |  |  |  |  |  |  |  |
|                                                                                                    | Υ.       |  |  |  |  |  |  |  |  |  |  |
| 1                                                                                                    | Ť        |  |  |  |  |  |  |  |  |  |  |

#### 6. Click Finish to complete the installation

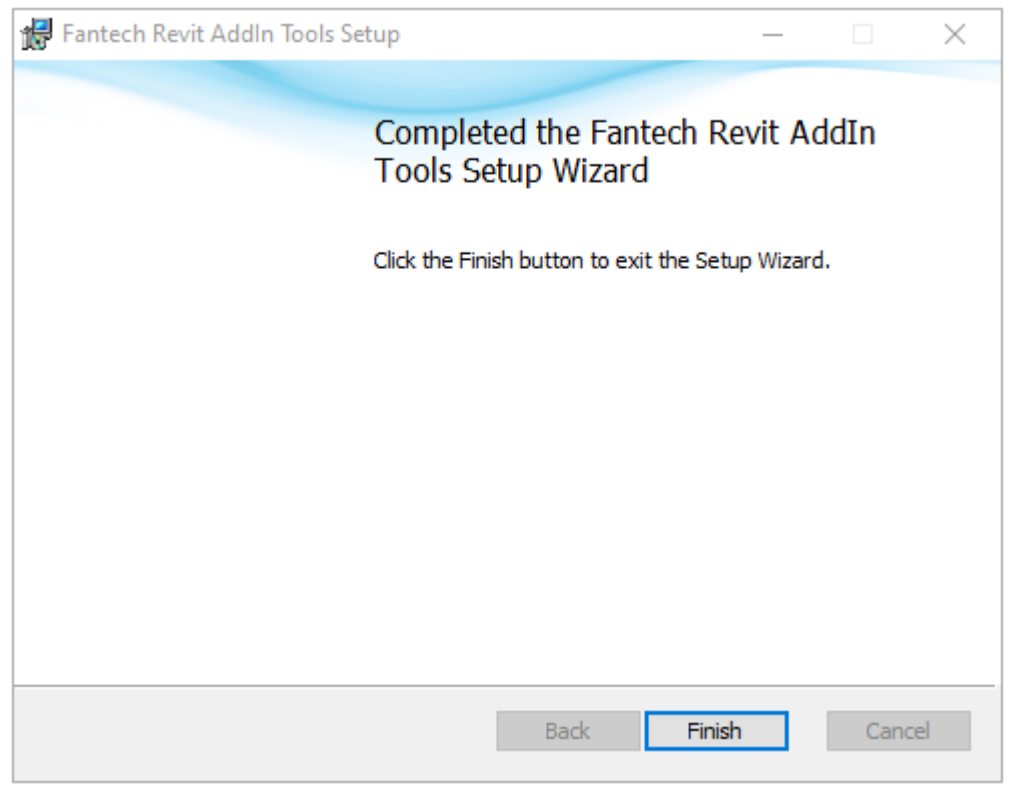

## Saving a Fantech schedule (.fanx file)

You can request a .fanx file from your sales representative. If you already have a schedule in the selection program, you can save the .fanx file

- 1. Open Fantech Selection Program and load the fan schedule
- 2. On the "View Schedule" tab of the selection program, click "Save As" and then "File"

| Fans by Fantech Product Selection Program |                 |           |  |  |  |  |  |  |  |  |  |
|-------------------------------------------|-----------------|-----------|--|--|--|--|--|--|--|--|--|
| Vie<br>Schedu                             | e Select<br>Fan | Sile Sile |  |  |  |  |  |  |  |  |  |
| Edit Schedule                             |                 |           |  |  |  |  |  |  |  |  |  |
| Quote No:                                 | 0205-048 File   |           |  |  |  |  |  |  |  |  |  |
| Project:                                  | SAMPLE PROJ     | Quote     |  |  |  |  |  |  |  |  |  |

## Loading a Fantech schedule (.fanx file)

- 1. Open Revit and load a project.
- 2. Select the Add-ins tab.

You will see the Fantech logo on the ribbon with the **Load Fans** label. Click this to open the Fantech Revit Tools window.

|                           |                     | A • 67 • | 80    | 📑   🖿   | D1 🧹 🕶 🖥 | P A I  | 🏠 • 🔶 💈  |         | • •            |             |      |        |         |        |     |
|---------------------------|---------------------|----------|-------|---------|----------|--------|----------|---------|----------------|-------------|------|--------|---------|--------|-----|
| File Archite              | tecture S           | tructure | Steel | Precast | Systems  | Insert | Annotate | Analyze | Massing & Site | Collaborate | View | Manage | Add-Ins | Modify | • • |
| Modify<br>Select • Fanted | ad Fans<br>ech Fans |          |       |         |          |        |          |         |                |             |      |        |         |        |     |

**3.** The first time Fantech Revit Tools is opened, you will be prompted to select a Fantech Schedule This is a .fanx file and is available from your Fantech sales representative.

| ← → × ↑ 📴 « Desktop > Example_Quote v 🖏 Search Example_Quote      | م<br>? |
|-------------------------------------------------------------------|--------|
|                                                                   | ?      |
| Organize 🔻 New folder                                             | -      |
| Name Date modified                                                |        |
| Example_Quote.fanx 2/05/2024 12:11 PM                             |        |
| OneDrive - Fante                                                  |        |
| Attachments                                                       |        |
|                                                                   |        |
| Documents                                                         |        |
| Microsoft Copi No preview ava                                     | lable. |
| ■ Pictures                                                        |        |
| 💻 This PC                                                         |        |
| ight Network                                                      |        |
|                                                                   |        |
|                                                                   |        |
| ٢                                                                 |        |
| File name:         Example_Quote.fanx         Fanx files (*.fanx) | $\sim$ |
| Open Cance                                                        |        |

- 4. The Fantech Revit Tools window will now open with details of the schedule in the top header. Products from the schedule are shown with their job specific details already loaded
  - 1) You can hover the mouse over the blue icons in the header to show what the information shown relates to. For example the fan blade icon in the top left is the project name.
  - 2) The *Open File Location* button will open a windows folder where the schedule is saved
  - 3) The **Open** button will reopen the Open Fantech Schedule prompt as shown in step 3
  - 4) The *Reload* button will read the selected schedule (.fanx file) again. This is useful in case there has been a revision to the schedule and it has replaced the originally selected schedule (.fanx file)
  - 5) The *Refresh* Button updates the *Placed* column to make seeing how many of each product has been added to the project simple.
  - 6) The 3 vertical dots open the options menu of the Fantech Revit Tool. Here you *Send Feedback, Check for Updates* and also see what version of the Fantech Revit Tools is currently installed (*About*)
  - 7) The lower portion of the Fantech Revit Tools shows the Products from the schedule and their Parameter values.
    - a) Products can be sorted alphanumerically by clicking on a Parameter
  - 8) Clicking *Load* will the load the selected product into the project
    - a) If the customer is using Revit 2017 or newer, when the load button is pressed, a pop up may appear saying "Upgrading your model". This is because the model was drawn in an older version of Revit. Unfortunately this minimizes the Fantech Revit Tools window. The Fantech Revit Tools window can be restored by selecting it on the task bar like any other minimized program.
  - 9) Clicking Reload on products that have already been loaded, will read the Revit family file again. This is useful if an updated Revit model has been supplied and replaced in the Revit folder of the selection program (Install Directory\Fantech Selection Program\Resources\Drawings\REVIT)

| Load Fans   Fant | ech<br>ANTECH<br>relligent Ventilation |               |          | Sample Project     Sample Contractor     Example_Quote | 2                | Build ID<br>Example_Q | uote 2 | V1025-123<br>2024-08-0<br>Open File | 3 () E<br>4<br>Location | Reload           | Refresh Mor        |
|------------------|----------------------------------------|---------------|----------|--------------------------------------------------------|------------------|-----------------------|--------|-------------------------------------|-------------------------|------------------|--------------------|
| Load All         | Designation                            | Catalogue No. | Location | Qty Placed                                             | Diameter<br>[mm] | Speed<br>[rps]        | kW     | Amps                                | Outlet dB(A)<br>[@3m]   | Pressure<br>[Pa] | Volume<br>[m3/sec] |
| Reload           | LEF-ISB-03-10-ST1                      | FLD566DD      |          | 1                                                      | 560              | 960                   | 1.1    | 3                                   | 0                       | 303.391          | 1.232              |
| Reload           | RAF-ISB-03-12-ST1                      | AP0634LP12/30 |          | 1                                                      | 630              | 1440                  | 3      | 6.34                                | 63                      | 232.952          | 3.898              |
| Load             | EAF-ISB-B1-01-ST1                      | TD-800/2005IL |          | 1                                                      | 200              | 2880                  | 0.095  | 0.45                                | 44                      | 147.251          | 0.193              |
| Load             | EAF-ISB-04-04-ST1                      | AP0314AE5/10  |          | 1                                                      | 315              | 1440                  | 0.37   | 1.1                                 | 44                      | 85.581           | 0.111              |
| Load             | EAF-ISB-04-06-ST1                      | RVE1006CA6/16 |          | 1                                                      | 1000             | 960                   | 2.2    | 5.38                                | 68                      | 140.730          | 5.836              |

5. Once you have loaded a product, click the Systems tab and the Mechanical Equipment button to place the loaded products.

| - A | rchitecture Structure Systems Insert | Annotate Ana                                     | lyze Massing        | & Site — Collabo        | orate            | View N              | lanage            | Add-Ins                          | Modify                     |              |
|-----|--------------------------------------|--------------------------------------------------|---------------------|-------------------------|------------------|---------------------|-------------------|----------------------------------|----------------------------|--------------|
| у   | Duct Duct<br>Placeholder             | Flex Air<br>Duct Terminal                        | Fabrication<br>Part | Mechanical<br>Equipment | <b>S</b><br>Pipe | Pipe<br>Placeholder | Parallel<br>Pipes | 🦳 Pipe F<br>🚠 Pipe A<br>∾ Flex P | itting<br>Accessory<br>ipe | Plum<br>Fixt |
| •   | HVAC                                 | Fabrication 🛛 Mechanical 🖉 🔨 🛛 Plumbing & Piping |                     |                         |                  |                     | iping             |                                  |                            |              |

6. The last product loaded will be selected. This can be placed in the project as you would other mechanical equipment in Revit.

Under properties, you can see the product name and beneath that, the Designation

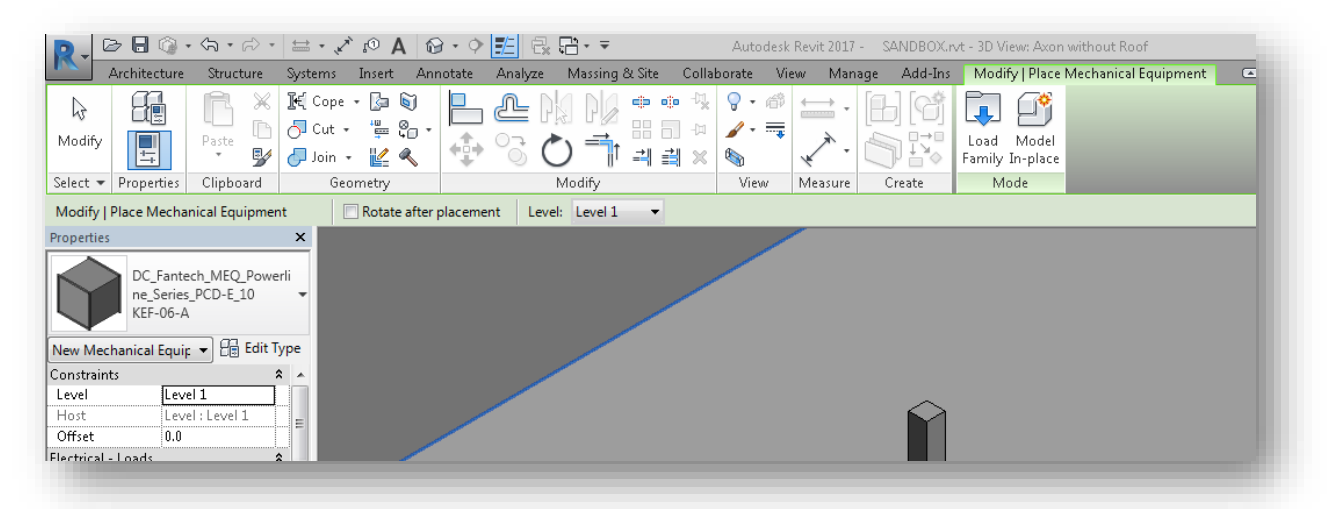

7. To change which product is to be placed in the model, click the product name in the properties area and select from the dropdown of available loaded products.

|         | 5                                                        |
|---------|----------------------------------------------------------|
|         | DC_Fantech_MEQ_Powerli<br>ne_Series_PCD-E_10<br>KEF-06-A |
| Search  | ٩                                                        |
| \$      | DC_Fantech_MEQ_Gamma_Series_CD-EV_10                     |
| KE      | EF-07-01                                                 |
| ٩       | DC_Fantech_MEQ_Heritage_Ultra_Series_HUD                 |
| KE      | EF-05-A                                                  |
|         | DC_Fantech_MEQ_Powerline_Series_PCD-E_10                 |
| KE      | EF-06-A                                                  |
| 9       | DC_Fantech_MEQ_Twin_Gamma_Ultra_Series_TGUD-E            |
| KE      | EF-07-A                                                  |
|         | Most Recently Used Types                                 |
| DC_Fant | ech_MEQ_Powerline_Series_PCD-E_10 : KEF-06-A             |
| DC_Fant | ech_MEQ_Heritage_Ultra_Series_HUD : KEF-05-A             |
| DC_Fant | ech_MEQ_Twin_Gamma_Ultra_Series_TGUD-E : KEF-07-A        |
| DC_Fant | ech_MEQ_Gamma_Series_CD-EV_10 : KEF-07-01                |

8. Once products have been placed in the project, open the Fantech Revit Tools again and click Refresh to see how many of each product has been placed.

| 👌 Load Fans   Fantec | :h                             |               |          |                      |                                       |                  |                       |       |                                                                    |                                  | _                      | - 🗆 🗡              |
|----------------------|--------------------------------|---------------|----------|----------------------|---------------------------------------|------------------|-----------------------|-------|--------------------------------------------------------------------|----------------------------------|------------------------|--------------------|
| F/                   | ANTECH<br>Illigent Ventilation |               |          | Sample Sample Sample | e Project<br>e Contractor<br>le_Quote | 7                | Build ID<br>Example_Q | luote | <ul> <li>V1025-12</li> <li>2024-08-0</li> <li>Open File</li> </ul> | 13 <b>()</b> E<br>D4<br>Location | pen Reload             | Refresh More       |
| Load All             | Designation                    | Catalogue No. | Location | Qty                  | Placed                                | Diameter<br>[mm] | Speed<br>[rps]        | kW    | Amps                                                               | Outlet dB(A<br>[@3m              | A) Pressure<br>1] [Pa] | Volume<br>[m3/sec] |
| Reload               | LEF-ISB-03-10-ST1              | FLD566DD      |          | 1                    | 2                                     | 560              | 960                   | 1.1   | 3                                                                  | (                                | 303.391                | 1.232              |
| Reload               | RAF-ISB-03-12-ST1              | AP0634LP12/30 |          | 1                    | 3                                     | 630              | 1440                  | 3     | 6.34                                                               | 63                               | 3 232.952              | 3.898              |
| Load                 | EAF-ISB-B1-01-ST1              | TD-800/200SIL |          | 1                    |                                       | 200              | 2880                  | 0.095 | 0.45                                                               | 44                               | 4 147.251              | 0.193              |
| Load                 | EAF-ISB-04-04-ST1              | AP0314AE5/10  |          | 1                    |                                       | 315              | 1440                  | 0.37  | 1.1                                                                | 44                               | 4 85.581               | 0.111              |
| Load                 | EAF-ISB-04-06-ST1              | RVE1006CA6/16 |          | 1                    |                                       | 1000             | 960                   | 2.2   | 5.38                                                               | 68                               | 3 140.730              | 5.836              |
|                      | 155 105 00 00 074              | 51055100      |          |                      |                                       |                  |                       | ~     |                                                                    |                                  |                        |                    |

### **Other Notes**

This is the first release of the Fantech Revit Tools plugin. There may be some unforeseen issues that are typical with a first release. We look forward to working with our customers to ensure any issues are resolved. Not every Fantech product is currently available and this includes attenuators. We aim to have all of Fantech's offerings available in the coming releases.

For more information on the specifications our Revit files are designed to, please refer to the BIM MEP Aus website, <u>https://www.bimmepaus.com.au/initiative/specifications/</u>.

### Support

For enquires relating to the *Fantech Revit Tools Plugin* or *Fantech BIM (Building information modelling)* 

Email: BIM@fantech.com.au